# 令和4年度うちエコ診断士資格更新研修受講ガイド

A

目次

| 内容                               | ページ数 |
|----------------------------------|------|
| 1. うちエコ診断士資格更新研修の受講について          | p. 1 |
| 2. 講義内容                          | p. 1 |
| 3.動作環境                           | p. 1 |
| 4. 更新研修受講専用サイト操作手順               | p. 2 |
| ①うちエコ診断士資格更新研修受講専用サイトへのアクセス・ログイン | p. 2 |
| ②コースの選択                          | р. 3 |
| ③講義の受講                           | p. 4 |
| ④講義テキストのダウンロード                   | p. 7 |
| ⑤資格更新テストの受験                      | р. 9 |
| ⑥アンケートへの回答                       | p.14 |
| ⑦更新研修受講完了の確認                     | p.15 |
| ⑧スマートフォンでの操作方法                   | p.16 |
| 5. よくある質問 Q&A                    | p.19 |

#### 1. うちエコ診断士資格更新研修の受講について

うちエコ診断士資格更新研修の受講は、専用の e-ラーニングサイトである「うちエコ診断士資格更新研修受講専用サイト」にて実施いたします。

うちエコ診断士資格更新研修受講専用サイトでは、講義1から3までスライドを見ながら自己学習した後、資格更 新テストを受けていただきます。資格更新テストは、講義1から3までの内容から30問出題されます。また、資格更 新テストの受験後に、アンケートに回答していただいて、更新研修の受講が完了となります。

#### 2. 講義内容

講義1「気候変動問題の最新情報・動向について」(所要時間:20分) 講義2「家庭における地球温暖化対策の最新技術・動向について」(所要時間:20分) 講義3「受診家庭からの声・個人情報管理・消費者問題について」(所要時間:15分)

※講義資料を読む速さには個人差があります。各講義の所要時間はあくまでも目安です。
※講義資料は受講期間内であれば、専用サイトからデータをダウンロードして印刷していただくことが可能です。

#### 3. 動作環境

うちエコ診断士資格更新研修は、パソコンのほか、スマートフォンでも受講していただけます。 うちエコ診断士資格更新研修受講専用サイトの動作環境は、以下に示す条件です。

パソコン・スマートフォン・タブレットの動作環境

| Windows | Windows 8.1 + IE 11                  |
|---------|--------------------------------------|
|         | Windows 10 + IE 11                   |
|         | Windows 10 + Edge(44)                |
|         | Windows 10 + Edge(80)                |
| Мас     | MacOS X 10.11 以上 + safari            |
| iOS     | iOS 10 以上 + safari                   |
| Android | Android 6 以上 + ブラウザ(標準インストールされているもの) |

パソコン・スマートフォン・タブレット共通の条件

・javascript が動作する設定になっていること

・Cookie を使用できる設定になっていること

※サイトをご利用の際、一部端末では機能しない機種がございますので、その場合はパソコンでご利用ください。

# 4. 更新研修受講専用サイト操作手順

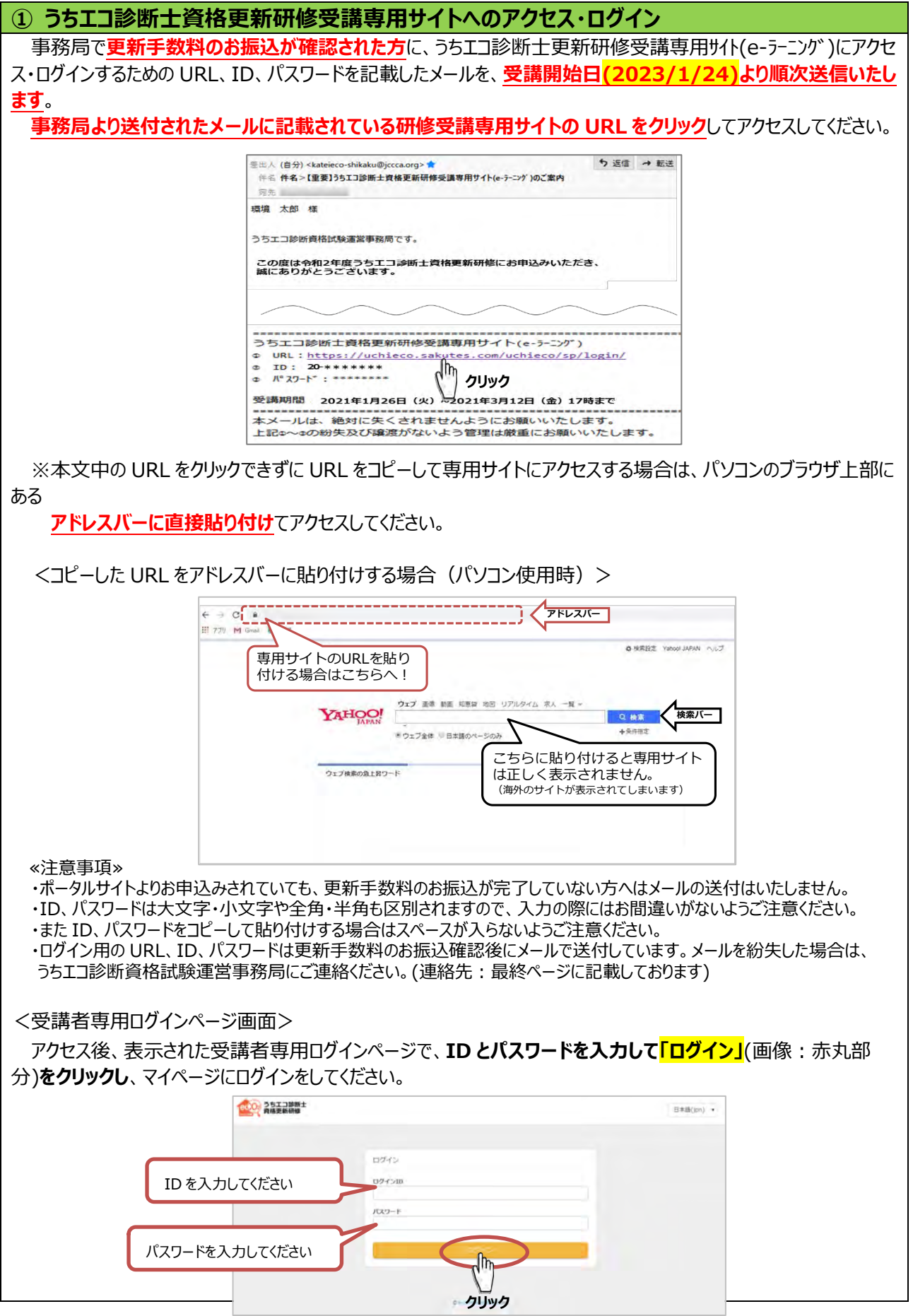

| ログインするとマイページのトップ画面が表示されます。<br>ログイン後、マイページトップ画面右上(画像:赤丸部分)に表示されるお名前が受講者本人で間違いが無い<br>か、必ず確認してください。                                     |
|----------------------------------------------------------------------------------------------------|
| ≪注意事項≫<br>・ご自身の専用ペ−ジ以外で研修を修了した場合、資格更新の認定が正しく行われないため、名前が受講者本人と違う場<br>合は、受講を中止して、うちエコ診断資格試験運営事務局までご連絡ください。                             |
| <ログイン後のマイページトップ画面>                                                                                                    |
| power by SAKU-SekU-Testin<br>資格更新研修<br>通環境 太郎 → ♀ language・                                                                          |
| ペトップ C 学習コンテンツ の お知らせボード D カテゴリー                                                                                                    |
| 名前を必ず確認してください。                                                                                                    |
| ② <b>コースの選択</b>                                                                                                    |
| マイページのトップ画面には、今回受講していただく <b>「うちエコ診断士資格更新研修コース」</b> が表示されます。<br>「表示切替」の横にある <mark>左側のマーク</mark> をクリックすると受講進捗率が確認できます。<br><トップ画面 – 初期> |
|                                                                                                    |
|                                                                                                    |
| ■ おすゴリから選ぶ                                                                                                    |
| <トップ画面-切替後>                                                                                                    |
| powered by SARU-SARU Testing<br>資格更新研修 名福現大部・ Q ・                                                                                    |
| ※ トップ         C 学習コンテンツ         ● お知らせ         ● カデゴリー                                                                               |
| ■ 未実施コンテンツ O - 兵 ● 未実施コンテンツ O - 兵 ● おして年後 - うちエコジ助士党新研修コース ● うちエコジ助士党権研修 ● かテゴリから選ぶ ● カテゴリから選ぶ ○ うエコジ防士党権 更新研修                       |
|                                                                                                    |

| プ画面-初期>                                                                                                    | <トップ画面-切替後>                                                                                                    |
|----------------------------------------------------------------------------------------------------|----------------------------------------------------------------------------------------------------|
| <ul> <li>→ 未実施コンテンツ ○ 一覧</li> <li>→ 「」 → 「」 → 「」</li> <li>→ 「」 → 「」 → 「」 → 「」 → 「」 → 「」 → 「」 → 「」</li></ul> | 表示切替: III                                                                                                    |
| FAトの石端にある <mark>I 美施する」</mark> (画像                                                                          | :亦凡部分)をクリックしてくたさい。                                                                                                    |
| 意事項»<br>ンテンツ一覧には講義テキスト(ドリル)が1<br>種に学習していただくようになっています。<br>ッが実施できるようになります。<br>-ス内容画面>                         | .から3まで、テスト、アンケートとコンテンツが並んでいますが、講義テキ.<br>講義テキスト1の学習が完了してから、講義テキスト2、3、テストと次                                                       |
| 注意事項。<br>シテンツ一覧には講義テキスト(ドリル)が1<br>種に学習していただくようになっています。<br>かりが実施できるようになります。<br>-ス内容画面>                       | から3まで、テスト、アンケートとコンテンツが並んでいますが、講義テキ<br>講義テキスト1の学習が完了してから、講義テキスト2、3、テストと次<br>powered by SAKU-SAKU-Testing<br>▲ 環境 太郎・ @ language・ |
| 注意事項»<br>コンテンツ一覧には講義テキスト(ドリル)が1<br>順番に学習していただくようになっています。<br>シツが実施できるようになります。<br>ース内容画面>                     | . から3まで、テスト、アンケートとコンテンツが並んでいますが、講義テキ<br>講義テキスト1の学習が完了してから、講義テキスト2、3、テストとが<br>▲ 環境 太郎・ ● language・<br>±更新研修コース                   |
| 注意事項》<br>コンテンツ一覧には講義テキスト(ドリル)が1<br>順番に学習していただくようになっています。<br>シツが実施できるようになります。                                | .から3まで、テスト、アンケートとコンテンツが並んでいますが、講義テキ<br>講義テキスト1の学習が完了してから、講義テキスト2、3、テストと                                                         |

ックしてください。

| く講義1テキスト実施画面>                                                                                                    |
|----------------------------------------------------------------------------------------------------|
| うちエコ参助士<br>資格更新研修                                                                                                    |
| ☆ トップ ② 学習コンテンツ: ● お知らせ ■ カデゴリー                                                                                                    |
| や和2年後         うちェコ参紙土更新研修コース           講義1デキスト                                                                                                    |
| <b>東海収払 ★大加</b><br>開留22 ◆1問                                                                                                    |
| 1975年7日<br>1975年7日                                                                                                    |
|                                                                                                    |
| + I-2000 - 2000 - 20000 |
|                                                                                                    |
| 「実施する」をクリックするとテキストとして講義スライドが表示されます。講義スライドをご自身で操作して閲覧して<br>いただきます。<br>スライド内容を確認したら画面下にある「次」(画像:赤丸部分)をクリックしてください。                                                                                                    |
| <講義スライド最初のページ画面>                                                                                                    |
| 環境省(非成工)診断制度」<br>令和2年度55工診断土債格更新耕修                                                                                                    |
| 【講義1】<br>気候変動問題の最新情報・動向について                                                                                                    |
|                                                                                                    |
| <ul> <li>▲ (23)</li> <li>〇 二</li> <li>〇 二</li> <li>〇 二</li> <li>〇 二</li> <li>〇 二</li> <li>○ 一</li> <li>○ 一</li> <li>○ 一</li> <li>○ ●</li> <li>○ ●<!--</td--></li></ul>                                                                                                    |
| ↓ クリック                                                                                                    |
| 最終ページまで閲覧したら <mark>「問題へ」</mark> (画像:赤丸部分) <b>をクリックしてください。</b><br><講義スライド最終ページ画面>                                                                                                    |
| 嘎姆省(家庭工)総称制度)<br>个和2年度为工运新土国格更新研修                                                                                                    |
|                                                                                                    |
| これで講義1は終了です。お疲れ様でした!                                                                                                    |
| 下の「問題や人」というパナーは「確認テスト」へ進むパチナーではありません。<br>講覧1のスライドをすべて見た力を確認をするページへ進みます。                                                                                                    |
| 「確認テスト」は3つの調整スライドをすべて学習した後に受験可能となります。                                                                                                    |
| <                                                                                                    |
| συμο                                                                                                    |
| ○ **** ※各講義スライド閲覧後にクリックしていただく、講義スライド最終ページ画面の「問題へ」というバナーは「確認テジョン」                                                                                                    |
| ト」へ進むバナーではありません。講義スライドをすべて見たかを確認をするページへ進みます。                                                                                                    |

|                                                                                                    |                                                                                                    | _ //,                                        |                                      |                                                              |                          |
|----------------------------------------------------------------------------------------------------|----------------------------------------------------------------------------------------------------|----------------------------------------------|--------------------------------------|--------------------------------------------------------------|--------------------------|
| 確認テスト」は、3つの講義                                                                                                    | えライドをすべて閲覧した<br>                                                                                                    | た後に受験可能とな                                    | ります。                                 |                                                              |                          |
| 受験方法については後述しま                                                                                                    | ます。                                                                                                    |                                              |                                      |                                                              |                          |
|                                                                                                    |                                                                                                    |                                              |                                      |                                                              |                          |
| 問題ページ画面>                                                                                                    |                                                                                                    |                                              |                                      |                                                              |                          |
| ドリル 講義 1 テキスト / 平成30                                                                                                    | 年度 うちエコ診断士更新研修コース                                                                                                    |                                              |                                      |                                                              |                          |
| 1/1                                                                                                    | 残り間                                                                                                    |                                              |                                      | 4                                                            |                          |
| 回答必須                                                                                                    |                                                                                                    |                                              |                                      |                                                              |                          |
| テキストを全て見ましたか?                                                                                                    |                                                                                                    |                                              |                                      | $\overline{2}$                                               |                          |
| はい                                                                                                    |                                                                                                    |                                              |                                      |                                                              |                          |
|                                                                                                    | (1)                                                                                                    |                                              |                                      | Chu                                                          |                          |
|                                                                                                    | 答え合た                                                                                                    | ote                                          |                                      | クリック                                                         |                          |
|                                                                                                    | <i>C</i>                                                                                                    |                                              |                                      |                                                              |                          |
|                                                                                                    | クリ                                                                                                    | ッ <b>ク</b>                                   |                                      |                                                              |                          |
| <b>てください。</b><br>NUL結果画面>                                                                                                    |                                                                                                    |                                              |                                      |                                                              |                          |
| 、てください。<br>ドリル結果画面><br>リル結果<br>ドリル詳細 ロコース詳細                                                                                                    |                                                                                                    |                                              |                                      | 再実施                                                          | トップへ                     |
| してください。<br>ドリル結果画面><br>リル結果<br>ドリル詳細 0コース詳細<br>ース進捗状況                                                                                                    | 近田修つ一つ                                                                                                    | 雨宇施する                                        |                                      | 再実施                                                          | トップへ                     |
| → てください。   ドリル結果画面>   リル結果   ドリル詳細 ○ コース詳細   → ス進捗状況   コースタイトル 令和2年度 うちエコ診断士更第   2006 (歴日の代/5/5年中)                                                                                                    | 祈研修コース                                                                                                    | 再実施する                                        |                                      | 再実施<br>次のコンテンへ                                               | トップへ                     |
| 、てください。<br>ドリル結果画面><br>リル結果<br>トリル詳細 Qコース詳細<br>ース進捗状況<br>ロースタイトル 令和2年度 うちエコ診断士更新<br>調修率 20% (残り4件/5件中)                                                                                                    | 近研修コース                                                                                                    | 再実施する                                        |                                      | 再実施<br>次のコンテンツへ<br>クリック                                      | トップへ                     |
| てください。<br>リル結果画面><br>ル結果<br>リル詳細 Qコース詳細<br>ス進捗状況<br>-スタイトル 令和2年度 うちエコ診断士更新<br>歩率<br>20% (残り4件/5件中)<br>古条件 実施すること                                                                                                    | 新研修コース                                                                                                    | 再実施する                                        |                                      | 再実施<br>次のコンテンツ<br>クリック                                       | トップへ                     |
| してください。<br>ドリル結果画面><br>・<br>・<br>・<br>・<br>・<br>・<br>・<br>・<br>・<br>・<br>・<br>・<br>・                                                                                                    | 新研修コース と講義2テキスト画面に3 学習を実施完了し、「次されます。 ## ## | 再実施する 変わります。講義2、 このコンテンツへ」(画 再実施する           | 講義 3 の操<br>i像:赤丸部                    | 西実施<br>ズロンテン・<br>クリック<br>作方法は、講義<br>分)をクリックする                | トップへ<br>1と<br><b>5と資</b> |
| 、てください。         ×リル結果画面>         ル結果         ペリル結果         ペリル結果         ペリルは細         マースは掛け、         マスは掛け、         マスタイトル 令和2年度 うちエコ診断土更新         小花条件         20% (残り4件/5件中)         小花条件         水(残り)         ボケ、のコンテンツへ」をクリックする         ごです。         満義 1 から 3 のテキストの自己         更新テストの受験画面が表示         パペ         〇 ドリルはる 0 28         二ースタイトル + 和24         山田 の のののののののののののののののののののののののののののののののののの                                                                                                    | 新研修コース<br>と講義2テキスト画面に3<br>学習を実施完了し、「次<br>されます。<br><sup>編</sup>                                                                                                    | 再実施する 変わります。講義2、 このコンテンツへ」(画 再実施する           | 講義3の操<br>「像:赤丸部                      | 東施                                                           | トップへ<br>1と<br><b>3と資</b> |
| ノノください。         ドリル結果画面>         リル結果         ドリル詳細         マース詳細         ース進捗状況         ロースタイトル 令和2年度 うちエコ診断士更累         健歩率         20% (残り4件/5件中)         能持率         第続すること         「次のコンテンツへ」をクリックするようです。         講義 1 から 3 のテキストの自己         更新テストの受験画面が表示。         「編集         0 ドリル時間 038         コースダイトル 仲和2年度         シごです。         講義 1 から 3 のテキストの自己         更新テストの受験画面が表示。         「加泉市 038         コースダイトル 仲和2年度         シンテンツへ」をクリックするよう         「次ののコンテンツへ」をクリックするよう         ごです。         「読載 1 から 3 のテキストの自己         更新テストの受験画面が表示。         「お子、一次単分目         コースダイトル 仲和24         「近日、 一大学の「「加泉市 038         コースタイトル 仲和24         「単本市 100% (現)         「読録単、 00% (現)         「読録単、 00% (現)         「読録単、 00% (現)         「読録単、 00% (現)         「読録単、 00% (現)         「読録単、 00% (現)         「読録単、 00% (現)         「読録 1 売生 1 売生 1 売生 1 売生 1 売生 1 売生 1 売生 1 売 | 新研修コース と講義2テキスト画面に3 学習を実施完了し、「次されます。 はまます。 はまます。 はまます。                                                                                                    | 再実施する<br>変わります。講義2、<br><b> 2のコンテンツへ」</b> (画  | 講義 3 の操<br>i像:赤丸部                    | 東施<br>次の<br>プレック<br>クリック<br>年方法は、講義<br>分)をクリックする             | トップへ<br>1と<br><b>5と資</b> |
| - てください。   ドリル結果画面>   - パル結果   ドリル詳細 0 コース詳細   - ス進捗状況   コースタイトル 令和2年度 うちエコ診断士更報   単野率   20% (残り4件/5件中)    単行条件   実施すること   「次のコンテンツへ」をクリックする   じです。   講義 1 から 3 のテキストの自己   更新テストの受験画面が表示:   - ス進捗税   コース進捗税   コース進捗税   コース進捗税   コース進捗税   コース進捗税   コース進捗税   コース進捗税   コース進捗税   コース進捗税   コース進捗税   コース進捗税   コース進捗税   コース進歩                                                                                                    | 新研修コース と講義2テキスト画面に図 学習を実施完了し、「次されます。 はまます。 はままでののでは、「次ののでは、「ないのでは、」                                                                                                    | 再実施する         変わります。講義2、         このコンテンツへ」(画 | 講義 3 の操<br>i像:赤丸部<br>のいて、かいの<br>クリック | <b>再実施</b><br><b>次のしていた</b><br>クリック<br>や方法は、講義:<br>分)をクリックする | トップへ<br>1と<br><b>5と資</b> |

### ④ 講義テキストのダウンロード

講義1から3の講義テキストをそれぞれダウンロードいただけます。なお、ダウンロード版は、印刷用に講義スライド とレイアウトを一部変更しております。

【受講前にダウンロードする場合】

講義テキストを受講前にダウンロードする場合は、各講義テキストの実施画面にある、関連ファイル<mark>「DL資</mark> <mark>料.pdf ボタン」</mark>(画像:赤丸部分)をクリックしてください。

| 員格更新研修                                 |
|----------------------------------------|
| 合トップ C 学習コンテンツ Q お知らせ Dテゴリー            |
| 令和2年度     うちエコ診断土更新研修コース       講義1テキスト |
| 実施状況 未実施                               |
| 問題数 全1問                                |
| 関連ファイル<br>「講義1_DL資料.pdf<br>クリック        |
| 実施する                                   |
|                                        |

【受講後にダウンロードする場合】

うちエコ診断士資格更新研修受講専用サイトにログイン後、マイページトップ画面「カテゴリから選ぶ」から「うちエコ 診断士資格更新研修」(画像:赤丸部分)をクリックしてください。

| <マイページ | トップ画面> |
|--------|--------|
|--------|--------|

| Comments of the local data  |           |         |          | ■ 泉視 八郎・ ●・ |
|-----------------------------|-----------|---------|----------|-------------|
| 合 トップ                       | ▶ 学習コンテンツ | 👤 お知らせ  | ▶ カテゴリー  |             |
| 🖹 未実施コンテンジ                  | ソロ一覧      |         |          | 表示切替: 🚞 🛢   |
|                             |           | 未実施コンテン | ンツはありません |             |
|                             |           |         |          |             |
|                             |           |         |          |             |
| カテゴリから選び                    | Ĩĩ        |         |          |             |
| カテゴリから選び                    | Ĩ         |         |          |             |
| カテゴリから選び<br>うちエコき時          |           |         |          |             |
| カテゴリから選び<br>うちエコき時<br>格更特研げ | 5T<br>F土資 |         |          |             |

| (コンテンツ一覧画面>                                                                                                    |                                                                                                    |                           |                                                |
|----------------------------------------------------------------------------------------------------|----------------------------------------------------------------------------------------------------|---------------------------|------------------------------------------------|
| うちエコ診断士<br>資格更新研修                                                                                                    |                                                                                                    |                           | powered by SAKU-SAKU-Testing<br>备環境太郎 •        |
| 会トップ C 学習コ                                                                                                    | ンテンツ 🔍 お知らせ 🎦 カデゴリー                                                                                                    | _                         |                                                |
| 自 コンテンツ一覧                                                                                                    | 並び替え:実施状況・                                                                                                    | 表示切替: 🖮 👪                 | 学習コンテンツ検索                                      |
| カテゴリ: うちエコ診断士資格更新研修                                                                                                    | ې<br>۱۹۶                                                                                                    | 乾条件をリセット                  | Q                                              |
|                                                                                                    |                                                                                                    |                           | うちエコ診断士資格更新研修                                  |
|                                                                                                    |                                                                                                    |                           | Q、詳細検索                                         |
| 20/01/56~20/3/12                                                                                                    |                                                                                                    |                           |                                                |
| 令和2年度 うちエコ診断士<br>更新研修コース                                                                                                    |                                                                                                    |                           |                                                |
|                                                                                                    |                                                                                                    |                           |                                                |
|                                                                                                    |                                                                                                    |                           |                                                |
| フロの両面でコンニンツー                                                                                                    |                                                                                                    |                           |                                                |
| - 入内谷画面(コノリノク)                                                                                                    | 覧が表示されますので、ドリルの右にある                                                                                                    | 5タワンロードし                  | 」たいテキストの <mark>Iタワン</mark> I                   |
| - ス内谷画面 Cコンアンター<br>ン <mark>」</mark> (画像 : 赤丸部分) <b>をクリ</b>                                                                                                    | 覧が表示されますので、ドリルの右にある<br><b>リック</b> し、資料をダウンロードしてください。                                                                                                    | 59ワン∐−FL                  | 」たいテキストの <mark>Iタワンロ</mark>                    |
| - 入内谷画面 Cコンワンク<br>ン <mark>」</mark> (画像:赤丸部分) <b>をクリ</b>                                                                                                    | 覧が表示されますので、ドリルの右にある<br><b> ック</b> し、資料をダウンロードしてください。                                                                                                    | 59ワンU-FL                  | ったいテキストの <mark>トタワンロ</mark>                    |
| - へら谷画面 (コク) ククー<br>ン <mark>ノ</mark> (画像 : 赤丸部分)をクリ<br>コンテンツ一覧画面>                                                                                                    | 覧が表示されますので、ドリルの右にある<br><b> ック</b> し、資料をダウンロードしてください。                                                                                                    | 5タワンロード(                  | ったいテキストの <mark>トタワンロ</mark>                    |
| - 入内谷画面(コンフンク)<br>ン <mark>」</mark> (画像:赤丸部分)をクリ<br>コンテンツ一覧画面>                                                                                                    | 覧が表示されますので、ドリルの右にある<br><b>ゆク</b> し、資料をダウンロードしてください。<br><sup>あなたの進歩率:100%(5件/5件中)</sup>                                                                                                    | 59ワンロード(                  | 」たいテキストの <b> タワン </b>                          |
| - ス内各画面 (コノ)フリ<br>ン <mark>ン」</mark> (画像 : 赤丸部分)をクリ<br>コンテンツ一覧画面>                                                                                                    | 覧が表示されますので、ドリルの右にある<br>ゆ <b>ク</b> し、資料をダウンロードしてください。<br><sup>あなたの進捗率 : 100%(5件/5件中)</sup>                                                                                                    | 5972U-R                   |                                                |
| - X内谷画面 (コノ) ノッ<br>ン](画像 : 赤丸部分)をクリ<br>(コンテンツ一覧画面>                                                                                                    | 覧が表示されますので、ドリルの右にある<br><b>リック</b> し、資料をダウンロードしてください。<br><sup>あなたの進歩率:100%(5件/5件中)</sup>                                                                                                    | 5タワンロードし                  | Jたいテキストの <mark>I タワンL</mark>                   |
| - ス内谷画面 (コノ) ノッ<br>ン](画像 : 赤丸部分)をクリ<br>(コンテンツ一覧画面>                                                                                                    | 覧が表示されますので、ドリルの右にある<br><b>リック</b> し、資料をダウンロードしてください。<br><sup>あなたの進捗率:100%(5件/5件中)</sup>                                                                                                    | 5タワンロード(<br>実施            | Jたいテキストの <mark>I タワンL</mark>                   |
| - ス内谷画面 (コノ) ノッ<br>ン](画像:赤丸部分)をクリ<br>ニコンテンツ一覧画面>                                                                                                    | 覧が表示されますので、ドリルの右にある<br><b>リック</b> し、資料をダウンロードしてください。<br>あなたの進捗率:100%(5件/5件中)<br>実施済<br>「「「「「「「「」」<br>「「「「」」<br>「「」」<br>「「」」<br>「」」                                                                                                    | 5タワンロードL<br>実施            |                                                |
| - ス内谷画面 (コノ) ノッ (<br>ン)<br>(画像 : 赤丸部分)をクリ<br>ニコンテンツ一覧画面>                                                                                                    | 覧が表示されますので、ドリルの右にある<br>ゆゆうし、資料をダウンロードしてください。<br>あなたの進捗率:100%(5件/5件中)<br>家旅済<br>(か)構義1テキスト<br>「検索動問題の最新情報・動向について」<br>「検索動問題の最新情報・動向について」<br>「検索動問題の最新情報・動向について」<br>「検索動問題の最新情報・動向について」<br>「検索動問題の最新情報・動向について」                                                                                                    | 5タワンロードL                  |                                                |
| - ス内各画面 (コノ) ノッ<br>シ <mark>」</mark> (画像 : 赤丸部分)をクリ<br>コンテンツ一覧画面>                                                                                                    | 覧が表示されますので、ドリルの右にある<br>ゆゆクし、資料をダウンロードしてください。<br>あなたの進捗率:100%(5件/5件中)                                                                                                    | 5タワンロードし                  |                                                |
| - ス内各画面 (コノ) ノッ<br>ン](画像:赤丸部分)をクリ<br>(コンテンツ一覧画面>                                                                                                    | 覧が表示されますので、ドリルの右にある<br>ゆ少クし、資料をダウンロードしてください。          あなたの進歩率:100%(5件/5件中)         実施済         「大田義1テキスト<br>」         「大田義1テキスト」         「大田義1テキスト」         「大田義1テキスト」         「大田義1テキスト」         「大田義1テキスト」         「大田義1テキスト」         「大田義1テキスト」         「大田義1 テキスト」         「大田義1 テキスト」         「大田義2 「大田義1 中国」         「大田義2 「大田義1 中国」         「大田義1 中国」         「大田義1 中国」         「大田義1 中国」         「大田義1 中国」                                                                                                    | 5タワンロード(<br><sup>実施</sup> | Jたいテキストの <mark>I タワンL</mark><br><sup> 好る</sup> |
| - ス内各画面 (コノ) ノッ<br>ン](画像:赤丸部分)をクリ<br>(コンテンツ一覧画面>                                                                                                    | 覧が表示されますので、ドリルの右にある<br>ゆ少クし、資料をダウンロードしてください。           あなたの進捗率:100%(5件/5件中)           実施済           (1)           第二           たの進捗率:100%(5件/5件中)           (1)           第二           第二                                                       | 5タワンロード(<br>実施            |                                                |
| - ス内各画面 (コノ) ノッ (<br>シ](画像 : 赤丸部分)をクリ<br>(コンテンツー覧画面><br>(<br>マコンテンツー覧<br>(<br>いっ)<br>(<br>いっ)<br>(<br>い)<br>(<br>い                                                                                                    | 覧が表示されますので、ドリルの右にある<br>ゆゆうし、資料をダウンロードしてください。<br>あなたの進捗率:100%(5件/5件中)<br>変施<br>の、構義1テキスト<br>「次の容]<br>振奏動問題の最新情報・動向について」<br>結本のベストスコア<br>随所すること 100%(4.61秒)                                                                                                    | 5タワンロード(<br>実施            | Jたいテキストの <mark>I タワンL</mark><br>する             |
| - ス内各画面 (コノ) ノソ (<br>ン](画像:赤丸部分)をクリ<br>コンテンツー覧画面><br>「 ( コンテンツー覧<br>「 ( 」)<br>「 ( 」) | 覧が表示されますので、ドリルの右にある<br>ゆクし、資料をダウンロードしてください。          あなたの進歩率:100%(5件/5件中)         あなたの進歩率:100%(5件/5件中)         あなたの進歩率:100%(5件/5件中)         あなたの進歩率:100%(5件/5件中)         ため路         あなたの進歩率:100%(5件/5件中)         ため路         あなたの進歩率:100%(5件/5件中)         ため路         ため路         ため路         ため路         ため路         ため路         ため路         ため路         ため路         ため路         ため路         ため路         ため路         ため路         ため路         ための         ための         ため         ため         ため         ため         ため         ため         ため         ため         ため         ため         ため         ため         ため         ため         ため         たの         ため         ため         ため         ため         ため         ため         ため         ため         ため <tr< td=""><td>5タワンロード(<br/>実施</td><td></td></tr<> | 5タワンロード(<br>実施            |                                                |
| - ス内各画面 (コノ) ノソ<br>>」<br>(画像:赤丸部分)をクリ<br>コンテンツー覧画面><br>「、コンテンツー覧<br>「、、、、、、、、、、、、、、、、、、、、、、、、、、、、、、、、、、、、                                                                                                    | 覧が表示されますので、ドリルの右にある<br>ゆ少クし、資料をダウンロードしてください。          あなたの進捗率:100%(5件/5件中)         ため         市業1テキスト         小内容]         大次容引         たなたのペストスコア         100%(4.61秒)                                                                                                    | 5タワンロードL<br>実施            |                                                |
| - スパ谷画面(コンテンツ)<br>ンJ(画像:赤丸部分)をクリ<br>コンテンツー覧画面><br>( コンテンツー覧<br>「ジル<br>クリック                                                                                                    | 覧が表示されますので、ドリルの右にある<br>ゆ少クし、資料をダウンロードしてください。          あなたの進捗率:100%(5件/5件中)         す         す         ためさの、「「「「「「」」」」」         ためたの、「」」         ためたの、「」」         ためたの、「」」         ためたの、「」」         ためたの、「」」         ためたの、ストスコア         いから」         ためたの、ストスコア         いからし、「」」         ためたの、ストスコア         市すること         100%(4.651秒)                                                                                                    | 5タワンロードL<br>実施            |                                                |
| - 入内各画面(コンテンツ)<br>コンテンツー覧画面><br>コンテンツー覧画面><br>「マコンテンツー『<br>「ジル」」<br>「<br>ジル」」<br>「<br>ジル」」<br>「<br>ジル」」<br>「<br>ジール」<br>「<br>ジール」<br>「<br>ジーー」<br>「<br>ジール」<br>「<br>ジール」<br>「<br>ジーー」<br>「<br>ジーー」<br>「<br>ジーー」<br>「<br>ジーー」<br>「<br>ジーー」<br>「<br>ジーー」<br>「<br>ジーー」<br>「<br>ジーー」<br>「<br>ジーー」<br>「<br>ジーー」<br>ジーー」<br>「<br>ジーー」<br>「<br>ジーー」<br>「<br>ジーー」<br>「<br>ジーー」<br>「<br>ジーー」<br>「<br>ジーー」<br>「<br>ジーー」<br>「<br>ジーー」<br>「<br>ジーー」<br>「<br>ジーー」<br>「<br>ジーー」<br>「<br>ジーー」<br>「<br>ジーー」<br>「<br>ジーー」<br>「<br>ジーー」<br>「<br>ジーー」<br>ジーー<br>「<br>「<br>ジーー」<br>「<br>ジーー」<br>「<br>ジーー」<br>「<br>ジーー」<br>「<br>ジーー」<br>「<br>ジーー」<br>「<br>ジーー」<br>「<br>ジーー」<br>「<br>ジーー」<br>「<br>「<br>」<br>「<br>ジーー」<br>「<br>「<br>」<br>「<br>」<br>「<br>」<br>「<br>」<br>」<br>「<br>」<br>「<br>」<br>「<br>」<br>「<br>」<br>「<br>」<br>「<br>」<br>「<br>」<br>「<br>」<br>「<br>」<br>「<br>」<br>「<br>」<br>「<br>」<br>」<br>「<br>」<br>「<br>」<br>」<br>「<br>」<br>」<br>「<br>」<br>」<br>「<br>」<br>「<br>」<br>「<br>」<br>「<br>」<br>」<br>「<br>」<br>「<br>」<br>「<br>」<br>「<br>」<br>」<br>」<br>」<br>」<br>「<br>」<br>「<br>」<br>」<br>「<br>」<br>」<br>」<br>「<br>」<br>「<br>」<br>「<br>」<br>「<br>」<br>「<br>」<br>「<br>」<br>」<br>」<br>「<br>」<br>「<br>」<br>「<br>」<br>「<br>」<br>「<br>」<br>」<br>」<br>「<br>」<br>」<br>「<br>」<br>」<br>」<br>「<br>」<br>「<br>」<br>」<br>」<br>」<br>「<br>」<br>」<br>」<br>「<br>」<br>」<br>」<br>」<br>」<br>「<br>」<br>」<br>」<br>」<br>」<br>「<br>」<br>」<br>」<br>」<br>」<br>」<br>」<br>」<br>」<br>」<br>」<br>」<br>」                                                                                                    | このまたの進捗率:100%(5件/5件中)   このは、資料をダウンロードしてください。   このは、資料をダウンロードしてください。   このは、、資料をダウンロードしてください。   このは、、資料をダウンロードしてください。   このは、、、、、、、、、、、、、、、、、、、、、、、、、、、、、、、、、、、、                                                                                                    | 5<br>タワンロード<br>(<br>東湖    |                                                |
| - ス内各画面 (コノ) ノソ (<br>シ] (画像 : 赤丸部分)をクリ<br>コンテンツー覧画面><br>「 、 コンテンツー覧<br>「 、 」、<br>「 、 」、<br>「 、 」、<br>「 、 」、<br>「 、 」、<br>「 、 」、<br>「 、 」、<br>「 、 」、<br>」、<br>」、<br>」、<br>」、<br>」、<br>」、<br>」、<br>」、<br>」、                                                                                                    | 覧が表示されますので、ドリルの右にある<br>ゆ少クし、資料をダウンロードしてください。          あなたの進歩率:100%(5件/5件中)         あなたの進歩率:100%(5件/5件中)         あなたの進歩率:100%(5件/5件中)         (大田義17年スト)         (大田義27年スト)         (大田義27年スト)         (大田義27年スト)         (大田義27年スト)         (大田義27年スト)         (大田義50年、)         (大田義50年、)         (大田義50年、)         (大田義50年、)         (大田義50年、)         (大田義50年、)         (大田義50年、)         (大田義50年、)         (大田義50年、)         (大田高50年、)         (大田高50年、)         (大田高50年、)         (大田高50年、)         (大田高50年、)         (大田高50年、)         (大田高50年、)         (大田高50年、)         (大田高50年、)         (大田高50年、)         (大田高50年、)         (大田高50年、)         (大田高50年、)         (大田高50年、)         (大田50年、)         (大田50年、)         (大田50年、)         (大田50年、)         (大田50年、)         (大田50年、)           | 5タワンロードL<br>実施<br>実施      |                                                |

### ⑤ 資格更新テストの受験

講義3テキスト画面から「次のコンテンツへ」をクリックすると「資格更新テスト」画面が表示されます。 テストを受験するには、「実施する」(画像:赤丸部分)をクリックしてください。

#### 【資格更新テストについて】

資格更新テストの問題は講義1~3のテキスト(ドリル)内容から30問出題されます。 毎回出題される問題が異なります。 合格基準:正解率80%以上(30問中24問正解) 制限時間:120分 受験期限:2022年3月11日(金)17時まで 解答方法:問題文の内容が正しければ「〇」、間違っていれば「×」を選択してください。 資格更新テストに不合格した場合は、期限内であれば、合格するまで何度でも受験可能です。

<資格更新テスト画面>

「実施する」をクリックすると「テスト画面」に変わります。

| 骨 トップ                                    | ☑ 学習コンテンツ                                                                                                    | 👤 お知らせボー                                                                                          | ಶ್ರೆ ಶಕ್ರವಗ್ರಿ                                 | -  |
|------------------------------------------|----------------------------------------------------------------------------------------------------|---------------------------------------------------------------------------------------------------|------------------------------------------------|----|
| 令和<br>202<br>資格<br>テスト<br>愛験<br>解答<br>資格 | 12年度<br>うちエコ診断土更新<br>20年度うちエコ診断土<br>要新テストの問題は講義1~3<br>選準:正解率80%以上(30<br>時期限: 2021年3月12日(金<br>流法:問題文の内容が正しけ<br>変新テストに不合格した場合) | 研修コース<br>資格更新テスト<br>のテキスト(ドリル)内容か<br>間中24間正解)<br>) <b>17時まで</b><br>れば「〇」、間違っていれば<br>でも、期間内であれば、合格 | ∿ら30間出題されます。<br>「×」を選択してください。<br>するまで何度でも受験可能で | す。 |
| 実施状況 未実施                                 |                                                                                                    |                                                                                                   |                                                |    |
| 百倍フ1ノ スコア80%                             | 2017 I                                                                                                    |                                                                                                   |                                                |    |
| 制限時間 120分 ※                              | タイマーは通信環境やブラウサ                                                                                                    | fによって誤差が出る可能性が                                                                                    | があります                                          |    |
| 実施回数 無制限                                 |                                                                                                    |                                                                                                   |                                                |    |
| 問題数 全30問                                 |                                                                                                    |                                                                                                   |                                                |    |
|                                          |                                                                                                    | 実施する                                                                                              |                                                |    |
| +                                        | ・コース詳細へ                                                                                                    | クリック                                                                                              | 3002050 <i>0</i> ~9                            |    |

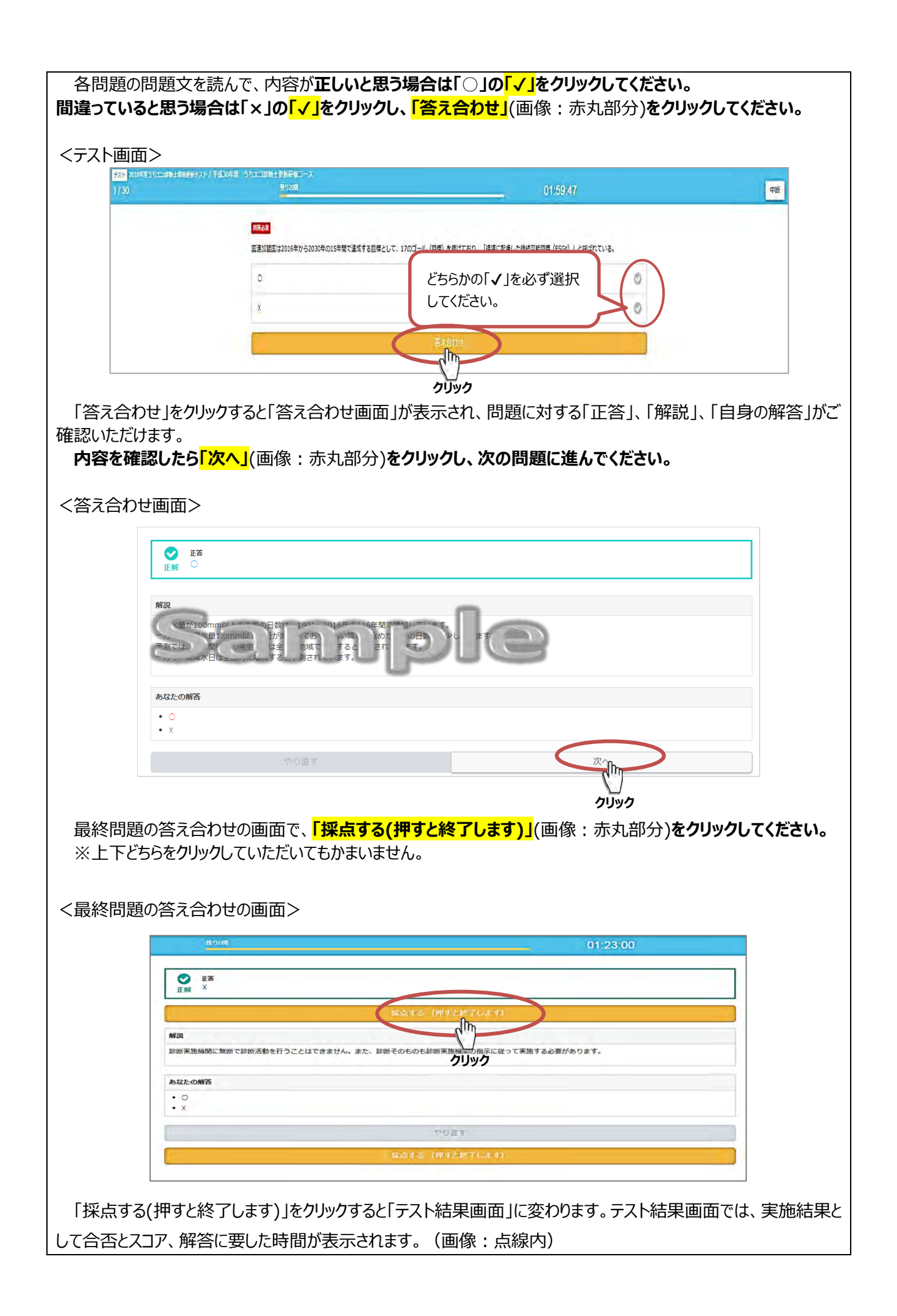

## 【テストに合格した場合】

テストに合格した場合は、実施結果の合否の部分に「合格」と表示されます。 「次のコンテンツへ」(画像:赤丸部分)をクリックし、アンケートに回答してください。

# <テスト結果画面>

問題別解答

#### 再実施(無制限) トップへ 0テスト詳細 0コース詳細 お疲れ様でした! コース進捗状況 再実施する コースタイトル 令和2年度うちエコ診断士更新研修コース ſh 80% (残り1件/5件中) 谁找家 スコア80%以上 進行条件 クリック 「2020年度うちエコ診断士更新テスト」実施結果 合格 合否 合格ライン:スコア80%以 90% / 100% 合否結果はこ דבג ちらに表示され 解答時間 6分30.32秒 ます。 -----【不合格した場合 ①すぐ再受験】 テストが不合格だった場合は、実施結果の合否部分に「不合格」(画像: 点線内)と表示されます。 すぐにテストを再受験するには、「再実施する」(画像:赤丸部分)をクリックしてください。 【不合格した場合 ②後日再受験】 **画面右上「トップへ」**(画像:赤丸部分)をクリックし、後日あらためてテストを受験してください。 「再実施する」(画像:赤丸部分)をクリックするとテスト画面に戻りますので、再度テストを受験してください。(実 施手順は同じです) <テスト結果画面> 再実施(無制限) ○テスト詳細 ○コース詳細 お疲れ様でした。 クリック コース進捗状況 コースタイトル平成30年度 うちエコ診断士更新研修コース ②後日再受験 再実施する 60% (残り2件/5件中) 進捗率 進行条件 スコア80%以上 クリック ①すぐ再受験 「2018年度うちエコ診断士資格更新テストト主施結果 古西 合格ライン:スコア80%以上 53% / 100% קרג 合否結果はこ 解答時間 37分9.14秒 ちらに表示され ます。 実施回数 合否 752 108 764

1回目

1 2 3 -

\*すべて聞く \*すべて閉じる

イスト

# 【受験中にテストを中断する場合】

テストを受験中に中断する場合は、テスト画面の右上にある「中断」(画像:赤丸部分)をクリックしてください。

<テスト画面>

| 01:59:47             |   | The second second secon |
|----------------------|---|----------------------------------------------------------------------------------------------------|
| 特統可能目標(ESGs)」と呼ばれている |   | クリッ                                                                                                    |
|                      |   |                                                                                                    |
|                      | 0 |                                                                                                    |

「中断」をクリックすると確認画面が表示されます。「中断する」(画像:赤丸部分)をクリックするとテストを中断す ることができます。

<テスト画面 中断確認画面>

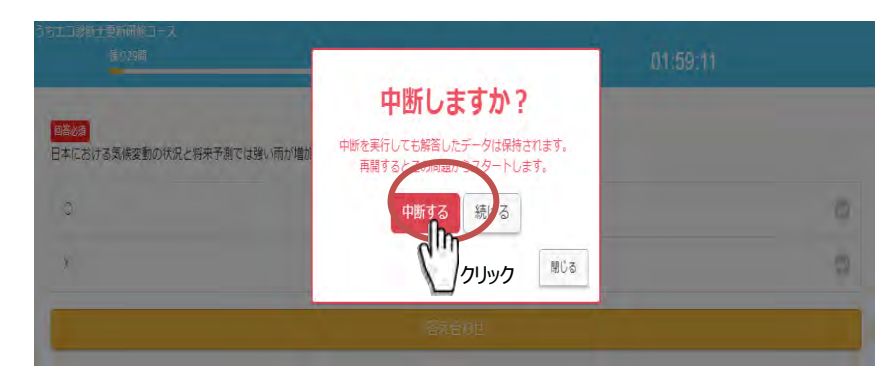

# 【中断しているテストを再開する場合】

中断しているテストを再開する場合は、コース内容画面のテストの欄の<mark>「再開する」</mark>(画像 : 赤丸部分)をクリック してください。

| <b>2</b><br><del>7</del> 21 | #04 2020年度<br>資格更新テストの間<br>間出題されます。<br>合格基準:正解率8<br>受験期限:2021年<br>解答方法:問題文の<br>「×」を選択してく<br>資格更新テストに不<br>まで何度でも受験可 | うちエコ診断士資格更新テスト<br>題は講義1~3のテキスト(ドリル)内容から30<br>0%以上(30間中24問正解)<br>3月12日(金)17時まで<br>内容が正しければ「〇」、間違っていれば<br>ださい。<br>合格した場合でも、期間内であれば、合格する<br>能です。 | ליילי |
|-----------------------------|----------------------------------------------------------------------------------------------------|----------------------------------------------------------------------------------------------------|-------|
|                             | <b>進行条件</b><br>スコア80%以上                                                                                            | あなたのベストスコア<br>93.3%(13分37.21<br>秒)                                                                                                    |       |

<コース内容画面>

資格更新テスト画面が表示されますので、「テストを再開する」(画像:赤丸部分)をクリックしてください。テスト を途中から再開することが出来ます。

<資格更新テスト画面 中断中>

| このテスト | は中断中です                                |
|-------|---------------------------------------|
| 実施状況  | 未実施                                   |
| 合格ライン | スコア80%以上                              |
| 制限時間  | 120分 ※タイマーは通信環境やブラウザによって誤差が出る可能性があります |
| 実施回数  | 無制限                                   |
| 問題数   | 全30問                                  |
|       | テストを再開する                              |
|       | ←コース詳細へ クリック かのコンテント・                 |

#### ⑥ アンケートへの回答 テスト終了後、アンケートにご回答をお願いします。アンケートは選択式、自由記述式と合わせて 10 問です。 テストに合格された方はテスト結果画面で、「次のコンテンツへ」をクリックするとアンケートのトップ画面が表示され ます。アンケートのトップ画面で「回答する」(画像:赤丸部分)をクリックしてください。 <アンケートのトップ画面> 10000 うちエコ診断士 資格更新研修 合トップ 学習コンテンツ ち知らせボード 🖿 カテゴリー 12を度 うちエコ診断士更新研修コー 2020年度うちエコ診断士資格更新研修受講アンケート = 今後のうちエコ診断資格試験運営期度における、うちエコ診断击のレベルアップを目的とした研修や、セミナー などの検討の為、以下のアンケートにご協力くださいますようお願い申し上げます。 実施状況 未回答 問題数 全10間 ١h クリック アンケートの選択式では、該当する選択肢のいずれかの「√」をクリックし、「次へ」を(画像:赤丸部分)クリッ クしてください。 <アンケート画面: 選択式> タード 2010年度ラウエコ部時主角梯更新将修要講アンケート/平成30年度 ラウエコ部被主更新研修コース 四谷秋月 諸義3のテキストの内容はいかがでしたか。あてはまるものを1つお道びください。 とても満足 0 いずれかの「√」を必ず選 0 渴足 択してください。 どちらとも言えない 0 0 やや不満 不満 O 戻る Im クレック アンケートの自由記述式では、問いに対してご意見がある場合のみ記入欄へ記載してください。 特にご意見が無い場合は何も記入せず「次へ」(画像:赤丸部分)をクリックしてください。 <アンケート画面:自由記述式> アンタート 2011年度うちエニ診断土食格更新研修受講アンケート / 平成30年度 うちエニ診断土更新研修コース 2/10 講義テキスト1の内容についてご意見のある方は回答欄に記入をお願いいたします。 ※特にご意見のない方は、記入せず次の質問に進んでください。 絵文字はご利用になれません ご意見がある場合のみ記入してください。 1000文字まで 次个 戻る

かりック

| 全(のアンケートへの回合が終わりましたり、「回合終了」(画像:赤丸部分)をクリックしくくたさい。                                                        |
|----------------------------------------------------------------------------------------------------|
| «注意事項» 「回答終了」をクリックした後は、記載内容の変更はできません。記載した内容を修正される場合は、「回答終了」 をクリックする前に「戻る」(画像:点線内)をクリックして該当の回答を修正してください。 |
| <アンケート最終画面>                                                                                             |
| 10/10                                                                                                   |
| 前項の回答を修<br>正する場合はこ<br>ちらをクリックして<br>ください。     500                                                        |
| 「回答する」をクリックすると「アンケート完了画面」が表示されます。これで更新研修は終了です。                                                          |
| ┃ <b>  詳細へ戻る」</b> (画像:赤丸部分)をクリックしてくたさい。                                                                 |
| <アンケート完了画面>                                                                                             |
| たかート目                                                                                                   |
| コース進歩状況<br>コースタイトル平成30年度 うちェコ起始主要新得信コース                                                                 |
| R158 100% (5R/594)                                                                                      |
| ■新学校中   実施すること                                                                                          |
| 第末子でよした。ご協力ありがとうごさいました。                                                                                 |
| 1380∼82                                                                                                 |
|                                                                                                    |
| アンケートへのご協力ありがとうございました。                                                                                  |
| ⑦更新研修受講完了の確認                                                                                            |
| 全てのコンテンツの実施が完了している場合は、トップ画面に「未実施コンテンツはありません」と表示されます。                                                    |
| アンケートに凹谷夜、マイハーントッノ画山に木美加コンテンツが衣示されていないかを必りこ確認くたさい。                                                      |
| <トップ画面>                                                                                                 |
| powered by SAKU-SAKU-Testing                                                                            |
|                                                                                                    |
|                                                                                                    |
| □ 木実施コンテンツ Q -見 表示の俗: □ ■<br>未実施コンテンツはありません。)                                                           |
|                                                                                                    |
| ■ カテゴリから選ぶ                                                                                              |
| うちエコ診断土資格更新研修                                                                                           |
| 資格の認定期間が更新された新しい認定書は、お申込みの際に登録されたご住所宛てに、3月23日から順<br>次郵送いたします。                                           |

| トノオンで受講する場合、則項までのハソコン画                                                                                                    | 面の表示画像と画面の仕様が異なりますが                                                                                                    | κ, ł                                                                                                    |
|----------------------------------------------------------------------------------------------------|----------------------------------------------------------------------------------------------------|----------------------------------------------------------------------------------------------------|
| コン画面と同様です。前項までの操作方法を参約                                                                                                    | 考に受講してください。                                                                                                    |                                                                                                    |
| <ログイン画面>                                                                                                    | <トップ画面>                                                                                                    |                                                                                                    |
|                                                                                                    |                                                                                                    |                                                                                                    |
| 2511参断士     日本語(jpn) ▼                                                                                                    | うちエコ診断士 貫格更新研修 三                                                                                                    |                                                                                                    |
| ログイン                                                                                                    | □ 未実施コンテンツ 〇 一覧 📰 🗮                                                                                                    |                                                                                                    |
| ログインID                                                                                                    | 未実施コンテンツはありません                                                                                                    |                                                                                                    |
| パスワード                                                                                                    | ▶ カテゴリから選ぶ                                                                                                    |                                                                                                    |
|                                                                                                    | うちエコ診断士資格更新研修                                                                                                    |                                                                                                    |
| H212                                                                                                    |                                                                                                    |                                                                                                    |
|                                                                                                    |                                                                                                    |                                                                                                    |
| i e communicacións, Inc.                                                                                                    |                                                                                                    |                                                                                                    |
|                                                                                                    |                                                                                                    |                                                                                                    |
|                                                                                                    |                                                                                                    |                                                                                                    |
| <トップ画面>                                                                                                    | <コース内威容画面>                                                                                                    |                                                                                                    |
| <トップ画面>                                                                                                    | <コース内威容画面>                                                                                                    | -                                                                                                    |
| <トップ画面>                                                                                                    | <コース内威容画面>                                                                                                    | -                                                                                                    |
| <トップ画面>                                                                                                    | <コース内威容画面><br>(1) (1) (1) (1) (1) (1) (1) (1) (1) (1)                                                                                                    | - 6                                                                                                    |
| <トップ画面><br>( )<br>)<br>)<br>)<br>)<br>)<br>)<br>)<br>)                                                                                                    | くコース内威容画面>  ② うちエコ診断士   ② うちエコ診断士   ② うちエコ診断士   ③ うちエコ診断士   ③ うちエコ診断士   ④ うちエコ診断士                                                                                                    | -                                                                                                    |
| くトップ画面>                                                                                                    | くコース内威容画面>  ② うちエコ診断士   ● うちエコ診断士   ● うちエコ診断士   ※施状況   修了                                                                                                    | +                                                                                                    |
| くトップ画面>                                                                                                    | くコース内威容画面>  ② このののののののののののののののののののののののののののののののののののの                                                                                                    | 1                                                                                                    |
| くトップ画面>                                                                                                    | くコース内威容画面> ● うちエコ診断士 更新研修コース ● うちエコ診断士資格更新研修 実施状況 修了 公開期間 □ンテンツ数 全5件                                                                                                    | -                                                                                                    |
| <br><br><br><br><br><br><br><br><br><br><br><br><br><br><br><br><br><br><br><br><br><br><br><br><br><br><br><br><br><br><br>                                                                                                    | <ul> <li>くコース内威容画面&gt;</li> <li></li></ul>                                                                                                    | A Design of the second second s |
| くトップ画面>                                                                                                    | くコース内威容画面>         「この」 281138時ま         この」 281138時ま         「この」 255138時ま         「この」 255138日ま         「この」 255138日ま         「この」 255138日ま         「この」 255138日ま                        | -                                                                                                    |
| くトップ画面> ジネニコ診断士 ディンテンツー覧 アル・パル・・・・・・・・・・・・・・・・・・・・・・・・・・・・・・・・・・                                                                                                    | <ul> <li>くコース内威容画面&gt;</li> <li></li></ul>                                                                                                    | -                                                                                                    |
| くトップ画面>                                                                                                    | くコース内威容画面>                                                                                                    |                                                                                                    |
| <ul> <li>くトップ画面&gt;</li> <li>ジョンテンツー覧 実施状況 ご ご ご の かっていいいいいいいいいいいいいいいいいいいいいいいいいいいいいいいいいいいい</li></ul>                                                                                                    | くコース内威容画面>                                                                                                    |                                                                                                    |
| <ul> <li>くトップ画面&gt;</li> <li>() こちこう診断:</li> <li>() こちこうどが:</li> <li>() ごちこうどが:</li> <li>() ごちこうどが:</li> <li>() ごちこうどが:</li> <li>() ごちこうどが:</li> <li>() ごちこうどが:</li> <li>() ごちこうどが:</li> <li>() ごちこうどが:</li> <li>() ごちこうどが:</li> <li>() ごちこうどが:</li> <li>() ごちこうどが:</li> <li>() ごちこうどが:</li> <li>() ごちこうどが:</li> <li>() ごちこうどが:</li> <li>() ごちいろいろいろいろいろいろいろいろいろいろいろいろいろいろいろいろいろいろいろ</li></ul>                                                                                                    | くコース内威容画面>         ジョンコン酸酸土         ジョンコン酸酸土         ションコン酸酸土         ションコン酸酸土         ションコン酸酸土         ションコン酸酸土         ションコン酸酸土         ションコン酸酸土         ションコン酸酸土         ションコンジ酸         シテンツ数         ションアクシフを見る             ションテンツー覧         あなたの進捗率:100%(5件/5件中)                                                                                                    |                                                                                                    |
| くトップ画面>         「こうまご診断生         「こうまご診断生         「こうまごとが日生         「こうまごとが日生         「こうまごた         「こうまごた         「こうまごた         「こうまごた         「こうまごた         「こうまごた         「こうまごた         「こうまごた         「こうまごた         「こうまごた         「こうまごた         「こうまごた         「こうまごた         「こうま         「こうま         「こうま         「このな         「ごんのの         「ごんのの         「ごんしの         「ごんしの <tr< td=""><td>くコース内威容画面&gt;         「ここ」         夏嘉夏副離世         「ここ」         「うちエコ診断士資格更新研修         「うちエコ診断士資格更新研修         「たんび         「うちエコ診断士資格更新研修         「うちエコ診断士資格更新研修         「「」」         「うちエコ診断士資格更新研修         「「」」         「「」」         「「」」         「「」」         「「」」         「「」」         「「」」         「「」」         「」」         「」」         「」」         「」」         「」」         「」」         「」」         「」」         「」」         「」」         「」」         「」」         「」」         「」」         「」」         「」」         「」」         「」」         「」」         「」」         「」」         「」」         「」」         「」」         「」」         「」」         「」」         「」」         「」」         「」」         「」」         「」」         <t< td=""><td></td></t<></td></tr<>                                                                                                    | くコース内威容画面>         「ここ」         夏嘉夏副離世         「ここ」         「うちエコ診断士資格更新研修         「うちエコ診断士資格更新研修         「たんび         「うちエコ診断士資格更新研修         「うちエコ診断士資格更新研修         「「」」         「うちエコ診断士資格更新研修         「「」」         「「」」         「「」」         「「」」         「「」」         「「」」         「「」」         「「」」         「」」         「」」         「」」         「」」         「」」         「」」         「」」         「」」         「」」         「」」         「」」         「」」         「」」         「」」         「」」         「」」         「」」         「」」         「」」         「」」         「」」         「」」         「」」         「」」         「」」         「」」         「」」         「」」         「」」         「」」         「」」         「」」 <t< td=""><td></td></t<>                                                                                                    |                                                                                                    |
| くトップ画面>         「こうごう数サエ」         「「「」」」」」         「「」」」」」」         「」」」」」」」         「」」」」」」」         「」」」」」」」         「」」」」」」         「」」」」」         「」」」」」」         「」」」」」」         「」」」」」」         「」」」」」         「」」」」」         「」」」」         「」」」」」         「」」」」」         「」」」」」         「」」」」」         「」」」」」         「」」」」         「」」」」         「」」」」         「」」」」         「」」」」         「」」」」         「」」」」         「」」」」         「」」」」         「」」」」         「」」」」         「」」」         「」」」         「」」」         「」」」         「」」」         「」」」         「」」」         「」」」         「」」」         「」」」         「」」」         「」」」         「」」」         「」」」         「」」」         「」」」         「」」」         「」」」         「」」                                                                                                    | くコース内威容画面>         「この」 これにいいます。         この、記事業の構成         「この」 これにいいます。         の方ちエコ診断士資格更新研修         この、記事が開催         「うちエコ診断士資格更新研修         実施状況         「この」 これにいいます。         「この」 これにいいます。         「この」 これにいます。         「この」 これにいます。         「この」 これにいます。         「この」 これにいます。         「この」 これにいます。         「この」 これにいます。 |                                                                                                    |
|                                                                                                    | くコース内成容画面>         ジョンコジ酸ホ         ジョンコジ酸ホ         ジョンコジ酸ホ         ションコジ酸ホ         ジョンコジ酸ホ         ジョンコジ酸ホ         ジョンコジ酸ホ         ジョンコジ酸ホ         ジョンコジ酸ホ         ジョンコジ酸ホ         ジョンコジ酸ホ         ジョンコジ酸ホ         ジョンコジ酸 金5/年         グラフ         ノコアグラフを見る         ションコジャンツ酸 金5/年         グラフ         ノコアグラフを見る         ションテンツー覧         あなたの進捗率: 100%(5件/5件中)         シージン         上の         上の         上の         上の         シージン         上の         シージン         「日 請載 1テキスト         上の         上の         上の         上の         上の         上の         上の         上の         上の         上の         上の         上の         上の         上の         上の         上の         上の         上の         上の         上の         上の                                                                                                    |                                                                                                    |
| <ul> <li>くトップ面面&gt;</li> <li>「「「」ンテンツー覧」」</li> <li>「」シテンツー覧」</li> <li>「」「」」「」」」</li> <li>「」た」」</li> <li>「」た」」</li> <li>「」た」」</li> <li>「」た」」</li> <li>「」た」」</li> <li>「」た」」</li> <li>「」た」」</li> <li>「」た」」</li> <li>「」た」」</li> <li>「」た」」</li> <li>「」た」」</li> <li>「」た」」</li> <li>「」た」」</li> <li>「」た」」</li> <li>「」た」」</li> <li>「」に、」」</li> <li>「」、」」</li> <li>「」、」</li> <li>「」、」</li> <li>「」、」</li> <li>「」、」</li> <li>「」、</li> <li>「」、</li> <li>」</li></ul> | くコース内威容画面>         ショネエコ影響性         ショネエコ診断性資格更新研修         ショホコシ膨胀性資格更新研修         実施状況         ショホコシ膨胀性資格更新研修         ス開期間         コンテンツ数 全5件         グラフ         スコアグラフを見る         シネたの進捗率: 100%(5件/5件中)         支施了         度施了         近たの進捗率: 100%(5件/5件中)         支施了る         度施了         支施了る         支施了る         大会         大会 <t< td=""><td></td></t<>                                                                                                    |                                                                                                    |
| くトップ画面>         「こうこうが新生         「「」うこうとが」と発生の新研修         「」うこうとが」と発生の新研修         「」「」」」」」         「「」」」」」         「「」」」」」         「「」」」」」         「「」」」」         「」」」」         「」」」」         「」」」」         「」」」」         「」」」」         「」」」」         「」」」」         「」」」」         「」」」」         「」」」」         「」」」」         「」」」」         「」」」」         「」」」」         「」」」」         「」」」」         「」」」」         「」」」」         「」」」」         「」」」」         「」」」」         「」」」」         「」」」」         「」」」」         「」」」」         「」」」」         「」」」」         「」」」」         「」」」」         「」」」」         「」」」         「」」」         「」」」」         「」」」         「」」」         「」」」」         「」」」」         「」」」         「」」」         「」」」         「」」」                                                                                                    | くコース内威容画面>         ジネジジ酸素         ジネジジ酸素         シネンジシッ酸素         シネンジシッ酸素         クラブ         システンツ酸素         クラブ         システンツ酸素         クラブ         システンツ酸素         クラブ         システンツ酸素         クラブ         システンツ酸素         クラブ         システンツの酸素         クラブ         システンツの酸素         クラブ         システンツの酸素         クラブ         システンツの酸素         クラブ         システンツの酸素         クラブ         システンツの酸素         クラブ         システンツの酸素         クラブ         システンツの酸素         クリアクラフを見る         クリアクラフを見る         クリアクシットの         ため         アンテンツ・         医が高         クリアクシット         皮(日本)         シスト         シスト         シスト         シスト         シスト         シスト         シスト         シスト         シスト         シスト         シスト         シスト </td <td></td>                                                                                                    |                                                                                                    |

| <講義3テキスト実施画面>                                                                | <講義スライド最初のページ画面>                                                         |
|------------------------------------------------------------------------------|--------------------------------------------------------------------------|
| ● うちエコ診断士 ■                                                                  |                                                                          |
| 年度 うちエコ診断土更新研修コ<br>ース<br>諸義3テキスト                                             |                                                                          |
| 実施状況 実施済 結果を見る                                                               |                                                                          |
| 問題数 全1問                                                                      |                                                                          |
| ベストスコア 100% (5.28秒)                                                          |                                                                          |
| 関連ファイル<br>■講義3_DL資料用.zip                                                     | 金石200 度 721700 年786年24948<br>建築型、高速工作物料等(                                |
| 実施する                                                                         |                                                                          |
| ◆ コース詳細へ 次のコンテンツへ ◆                                                          | 【講義3】<br>受診家庭からの声・個人情報管理・消費者問題について                                       |
| 学習コンテンツ検索                                                                    |                                                                          |
| ٩                                                                            |                                                                          |
| うちエコ診断士資格更新研修                                                                | « G Ø »                                                                  |
| Q 詳細検索                                                                       |                                                                          |
| <問題ページ画面>                                                                    | <ドリル結果画面><br>ドリル結果<br>・ ドリル は の<br>・ ア ・ ア ・ ア ・ ア ・ ア ・ ア ・ ア ・ ア ・ ア ・ |
|                                                                              | <b>進行条件</b> 実施すること                                                       |
| ドリル         講義3テキスト/平成30年度         うちエコ診断士更新研修コース           1/1         残り0問 | 再実施する 次のコンテンツへ                                                           |
| 回答必須                                                                         | 「講義3テキスト」実施結果                                                            |
| テキストを全て見ましたか?                                                                |                                                                          |
| (\$1)                                                                        | <b>解答時間</b> 1分16.72秒                                                     |
| 答え合わせ                                                                        | 問題別解答 × すべて開く ☆ すべて閉じる<br>1問目 正解 ✓                                       |
|                                                                              | 正答「はい」<br>詳細へ戻る                                                          |

<テスト画面>

|                                                                         | うちエコ診断士<br>資格更新研修                             | =                  |  |  |  |
|-------------------------------------------------------------------------|-----------------------------------------------|--------------------|--|--|--|
|                                                                         | 相定和100km/セスシンはルーンに<br>格を失効することになります<br>21 17日 | 海口は見<br>ので<br>までに必 |  |  |  |
| □-ス<br>年度うちエコ診断士資<br>格更新テスト                                             | 9 テストに台格してくたさい<br>実施状況 合格 結果を見る               | 10<br>1            |  |  |  |
| 本年度より、うちエコ診断士の資格を<br>更新するには、資格更新テストに合格<br>していただく必要があります。                | 合格ライン スコア80%以上                                |                    |  |  |  |
| 資格更新テストの問題は講義1~3のテ<br>キスト(ドリル)内容から30問出題さ<br>れます。                        | 120分 ※タイマーは通信<br>制限時間 ラウザによって誤差が出る<br>があります   | 3環境やブ<br>5可能性      |  |  |  |
| 資格更新テストの結果が、所定の合格<br>基準に到達していれば、資格更新を認<br>またします                         | <b>実施回数</b>                                   |                    |  |  |  |
| 定致します。<br>合格基準:正解率80%以上(30問中<br>24問正解)                                  | 問題数 全30問                                      |                    |  |  |  |
| 資格更新テストに不合格した場合で<br>も、期間内であれば、合格するまで何<br>安下す新教習がです。                     | ベストスコア 93.3% (5分52.73秒)                       |                    |  |  |  |
| 度でも支援可能です。<br>ただし、期間内にテストに合格し、資<br>格更新の認定を受けなかった場合は資<br>格を失効することになりますので | 実施する                                          |                    |  |  |  |
| 21 17時までに必<br>ずテストに合格してください。                                            | ←コース詳細へ 次のコンテン                                | ンツへ <b>→</b>       |  |  |  |
| 実施状況 合格 結果を見る                                                           | 学習コンテンツ検索                                     |                    |  |  |  |
| 合格ライン スコア80%以上                                                          | Q                                             |                    |  |  |  |
| 120分 ※タイマーは通信環境やブ           制限時間         ラウザによって誤差が出る可能性                | うちエコ診断士資格更新研修                                 |                    |  |  |  |
|                                                                         | C                                             | ) 詳細検索             |  |  |  |
| <b>夫施凹</b>                                                              |                                               |                    |  |  |  |

#### <テスト完了画面>

|                                    |                          |                          |                          | <ul> <li>● テスト詳細<br/>お疲れ様でした</li> <li>コース進捗り</li> </ul> | ● コース詳細<br>!<br>況                                             |                                                |  |
|------------------------------------|--------------------------|--------------------------|--------------------------|---------------------------------------------------------|---------------------------------------------------------------|------------------------------------------------|--|
|                                    |                          |                          |                          | 年度 うちエコ診断士更新研<br>コースタイトル修コース                            |                                                               |                                                |  |
|                                    |                          |                          |                          | 進捗率                                                     | <mark>100%</mark> (残り04                                       | ŧ/5件中)                                         |  |
| テスト 201<br>1 / 20                  | 18年度うちエコ診断士<br>残り29問     | 資格更新テスト / 平成<br>01・50・55 | 式30年度 う<br><sub>中断</sub> | 進行条件                                                    | スコア80%以上                                                      | :                                              |  |
| 1/30_                              |                          | 01.09.00                 | 11.000                   |                                                         |                                                               |                                                |  |
|                                    |                          |                          |                          | 再実施                                                     | する ガ                                                          |                                                |  |
| <mark>回答必須</mark><br>日本におい<br>雨の強さ | ナる気候変動の影響<br>が増大する『声かり!  | として 長期的には<br>月1日1日。      | は極端な大                    | 再実旅<br>「;度<br>施結果                                       | iする 2<br>うちエコ診断士資                                             | マのコンテンツへ<br>資格更新テスト」                           |  |
| 回答必須<br>日本にお<br>雨の強さ<br>○          | ナる気候変動の影響<br>が増大するPF合大り  | として」長期的には<br>日れた)。       | は極端な大                    | 再実統<br>「 <u></u> :度<br>施結果<br>合否                        | iする ダ<br>うちエコ診断士<br>合格<br>合格ライン:スココ                           | マのコンテンツへ<br>資格更新テスト」<br>9<br><sup>780%以上</sup> |  |
| 回答必須<br>日本におけ<br>雨の強さか<br>○<br>X   | ナる気候変動の影響<br>が増大するFF合大(引 | として 長期的には<br>印101 8。     | は極端な大<br>②               | 雨実航<br>「                                                | iする ダ<br>うちエコ診断士<br>合格<br>合格ライン:スコ:<br>90% / 100%             | マクコンテンツへ<br>資格更新テスト」<br>9<br>780%以上            |  |
| 回答必須<br>日本にお(<br>雨の強さ) ○ X         | ナる気候変動の影響<br>が増大する遅声関    | さして長期的には                 | ±極端な大<br>②               | 再実統<br>「                                                | iする ダ<br>うちエコ診断士第<br>合格<br>合格ライン:スコ<br>90% / 100%<br>3分55.07秒 | マクコンテンツへ<br>資格更新テスト」<br>9<br>780%以上            |  |

5.よくある質問 Q&A

Q1.ID、パスワードがわからなくなった。

うちエコ診断士資格更新研修受講専用サイトにログインするための ID、パスワードがわからなくなった、メールを紛失した場合は、うちエコ診断資格試験運営事務局までお問い合わせください。

Q2.ID、パスワードを変更したい。

うちエコ診断士資格更新研修受講専用サイトの ID、パスワードは変更することはできません。

Q3.講義2、講義3から受講したい。

うちエコ診断士資格更新研修の受講は、講義1から順番に学習していただくようになっています。講義1の学習が 完了してから、講義テキスト2、3、テストと次のコンテンツが実施できるようになります。

Q4.スライド画面の大きさを変更したい。

ブラウザのウェブページのサイズ変更から拡大、または縮小してください。

<Google Chrome でのウェブページの拡大、縮小の方法>

| 新しいタブ  | (T)                                                                                                    |                                                                                                    |                                                                                                    |                                                                                                    |                                                                           |
|--------|----------------------------------------------------------------------------------------------------|----------------------------------------------------------------------------------------------------|----------------------------------------------------------------------------------------------------|----------------------------------------------------------------------------------------------------|---------------------------------------------------------------------------|
|        | 1.1                                                                                                    |                                                                                                    |                                                                                                    | Ctrl+T                                                                                                    |                                                                           |
| 新しいウィ  | ンドウ(N)                                                                                                    |                                                                                                    |                                                                                                    | Ctrl+N                                                                                                    |                                                                           |
| シークレッ  | ト ウィンドウを開く(I)                                                                                                  |                                                                                                    | Ctrl+                                                                                                    | Shift+N                                                                                                    |                                                                           |
| 履歴(H)  |                                                                                                    |                                                                                                    |                                                                                                    |                                                                                                    | •                                                                         |
| ダウンロー  | Ќ(D)                                                                                                    |                                                                                                    |                                                                                                    | Ctrl+J                                                                                                    |                                                                           |
| ブックマー  | 7(B)                                                                                                    |                                                                                                    |                                                                                                    |                                                                                                    | Þ                                                                         |
| Х-4    |                                                                                                    | - 110%                                                                                                    | +                                                                                                    | 100                                                                                                    |                                                                           |
| 印刷(P)  |                                                                                                    |                                                                                                    |                                                                                                    | Ctrl+P                                                                                                    |                                                                           |
| キャスト(C | )                                                                                                    |                                                                                                    |                                                                                                    |                                                                                                    |                                                                           |
| 検索(F)  |                                                                                                    |                                                                                                    |                                                                                                    | Ctrl+F                                                                                                    |                                                                           |
| その他の"  | ノーJレ(L)                                                                                                    |                                                                                                    |                                                                                                    |                                                                                                    | Þ                                                                         |
| 編集     | 切り取り(T)                                                                                                    | ⊐ピ–(C)                                                                                                    | R                                                                                                    | 5り付け(P                                                                                                    | )                                                                         |
| 設定(S)  |                                                                                                    |                                                                                                    |                                                                                                    |                                                                                                    |                                                                           |
| ヘルプ(H) |                                                                                                    |                                                                                                    |                                                                                                    |                                                                                                    | ۲                                                                         |
| 終了(X)  |                                                                                                    |                                                                                                    |                                                                                                    |                                                                                                    |                                                                           |
|        | シークレッ<br>履歴(H)<br>ダウンロー<br>ブックマー<br>ズーム<br>印刷(P)<br>キャスト(C<br>検索(F)<br>その他の?<br>編集<br>設定(S)<br>ヘルプ(H)<br>終了(X) | シークレット ウインドウを開く(I)<br>履歴(H)<br>ダウンロード(D)<br>ブックマーク(B)<br>ズーム<br>印刷(P)<br>キャスト(C)<br>検索(F)<br>その他のツール(L)<br>編集 切り取り(T)<br>設定(S)<br>ヘルプ(H)<br>終了(X) | シークレット ウィンドウを開く(I)<br>履歴(H)<br>ダウンロード(D)<br>ブックマーク(B)<br>ズーム - 110%<br>印刷(P)<br>キャスト(C)<br>検索(F)<br>その他のツール(L)<br>編集 切り取り(T) コピー(C)<br>設定(S)<br>ヘルプ(H)<br>終了(X) | シークレット ウィンドウを開く(I)       Ctrl+         履歴(H)       ダウンロード(D)         ダウンロード(D)       ブックマーク(B)         ズーム       - 110%       +         印刷(P)       キャスト(C)         検索(F)       その他のツール(L)         編集       切り取り(T)       コピー(C)       鼠         設定(S)       ヘルプ(H)       終了(X)       人口 | シークレット ウィンドウを開く()) Ctrl+Shift+N<br>履歴(H)<br>ダウンロード(D) Ctrl+J<br>フックマーク(B) |

Q5.講義テキストをダウンロードしたい。

講義テキストの実施画面か、コース内容画面よりダウンロードしていただけます。 操作方法については、p.7 を参照してください。

Q6.テストの受験を中断したい。

操作方法については、p.12を参照してください。

テストの受験中にログアウトした場合は、最初からの受験となります。また、一定時間操作されなかった場合は、自動的にログアウトされ、最初からの受験となります。

Q7.講義テキストの内容について質問したい。

うちエコ診断資格試験運営事務局までお問合せください。

Q8.資格更新テストの内容について質問したい。

うちエコ診断資格試験運営事務局までお問合せください。

# ■うちエコ診断資格更新に関するお問い合わせ

うちエコ診断資格試験運営事務局

〒102-0074 東京都千代田区九段南3丁目9-12 九段ニッカナビル7階

TEL: 03-6273-7785

お問合せフォーム: https://www.uchieco-shindan.jp/contact/form\_shindan.php お問い合わせ受付時間 10:00~16:00(土・日・祝日を除く)